<u>Главная | Журнал | Работа в журнале в течение учебного года |</u>Ведение «Электронного журнала»

# Ведение «Электронного журнала»

## Как перейти в журнал класса

У вас есть несколько способов для перехода в журнал класса:

• с рабочего стола, выбрав урок и нажав на «Журнал класса»

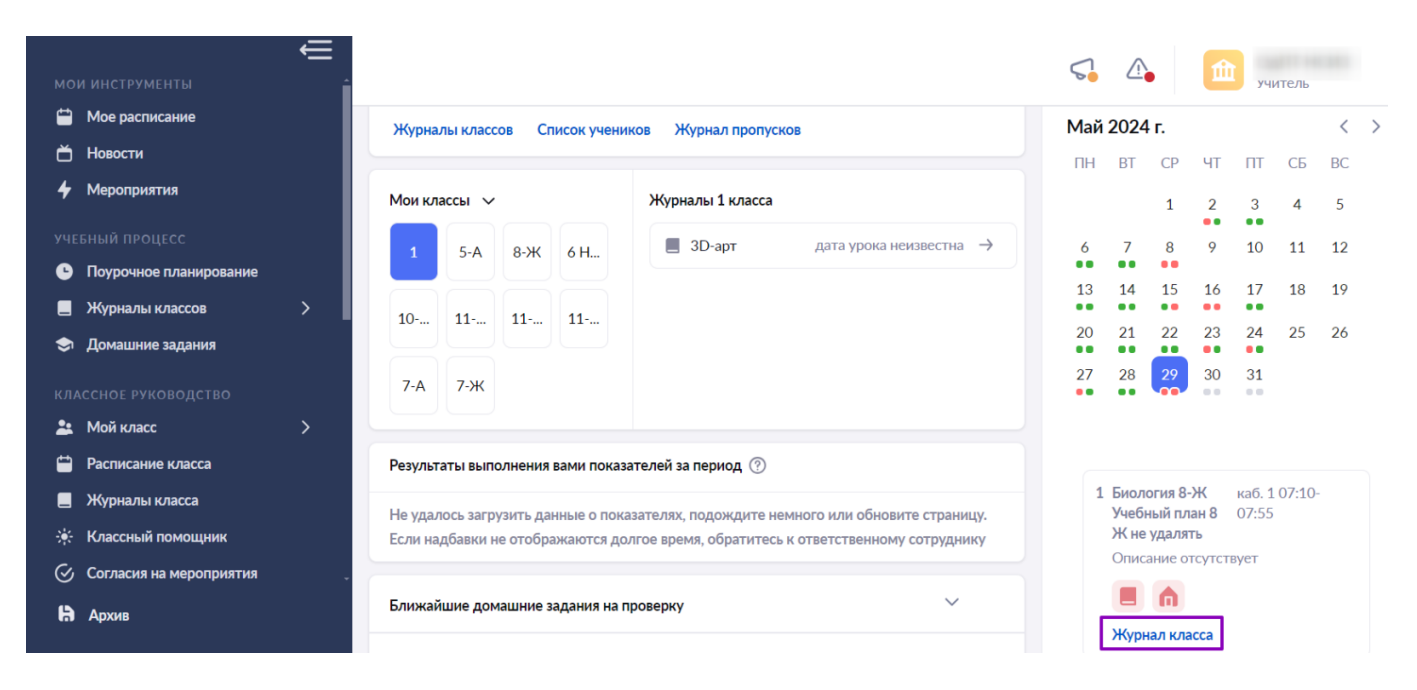

Переход в журнал класса с рабочего стола

• из раздела «Мои инструменты» → «Мое расписание», наведя курсор мыши на урок и нажав на кнопку «К журналу»

| мс     | и инструменты             | <b>∈</b> |                                |                                                |                                            | ς. Δ.                            | митель                                     |
|--------|---------------------------|----------|--------------------------------|------------------------------------------------|--------------------------------------------|----------------------------------|--------------------------------------------|
| i<br>ت | Мое расписание<br>Новости |          | Моё расписание                 |                                                | < 27 - 02 июн                              | я 2024 года 🗸 📏                  |                                            |
| 4      | Мероприятия               |          | 27 мая Пн                      | <b>28 мая</b> В                                | <b>т 29 мая</b> Ср                         | 30 мая Чт                        | 31 мая Пт                                  |
| УЧ     |                           |          | 08:15 - 09:00                  | 08:15 - 09:00                                  | 07:10 - 07:55                              | 07:10 - 07:55                    | 07:10 - 07:55                              |
| G      | Поурочное планирование    |          | Английский язык 8-Ж            | Биология 8-Ж Учебный                           | Биология 8-Ж Учебный                       | Английский язык 8-Ж              | Алгоритмика 8Ж                             |
|        | Журналы классов           | >        | учеоныи план 8 ж               | план 8 ж                                       | тестовый кабинет 1                         | чеоныи план 8 ж                  | учеоный план 8 Ж                           |
| ۲      | Домашние задания          |          | тестовый кабинет 1             | тестовый кабинет 1                             |                                            | естовый кабинет 1                | тестовый кабинет 1                         |
| кл     |                           |          |                                |                                                | К журналу К уроку                          |                                  |                                            |
| *      | Мой класс                 | >        | 09:10 - 09:55                  | 09:10 - 09:55                                  |                                            | 08:15 - 09:00                    | 08:15 - 09:00                              |
|        | Расписание класса         |          | Физика 8-Ж Учебный<br>план 8 Ж | Физическая культура 8-<br>Ж Учебный план 8 Ж г | Основы безопасности<br>жизнедеятельности 8 | Физика 8-Ж Учебный<br>план 8 Ж г | Основы безопасности<br>жизнедеятельности 8 |
|        | Журналы класса            |          |                                |                                                |                                            |                                  |                                            |
| *      | Классный помощник         |          | тестовый кабинет 1             | тестовый кабинет 1                             | тестовый кабинет 1                         | тестовый кабинет 1               | тестовый кабинет 1                         |
| 0      | Согласия на мероприятия   | -        |                                |                                                |                                            |                                  |                                            |

• из раздела «**Учебный процесс**» → «**Журналы классов**» → «**Мои классы**», нажав на параллель и и класс.

| мои инструменты                                                                          | 🔩 🕰 🔟 учитель                           |              |
|------------------------------------------------------------------------------------------|-----------------------------------------|--------------|
| 苗 Мое расписание<br>苗 Новости                                                            | Мои классы Группировка По параллелям Г  | То предметам |
| <ul> <li>Мероприятия</li> <li>учебный процесс</li> <li>Похрочное планирование</li> </ul> | Смешанные х 5 х 7 х ч Смешанные х 5-А х | 10 × •       |
| <ul> <li>Журналы классов</li> <li>Мон классы</li> </ul>                                  | 5 ПАРАЛЛЕЛЬ<br>Классов: 1 Жулналов: 2   | ^            |
| <ul> <li>Журналы классов</li> <li>Домашние задания</li> </ul>                            | 5-А класс                               |              |
| классное руководство<br>2 Мойкласс >                                                     | 🔳 ЗД-арт —                              |              |
| Гастисание класса<br>— Журналы класса<br>∰ Классный помощник                             | ■ 3D-арт                                |              |
| <ul> <li>Согласия на мероприятия</li> <li>Уведомление о пропусках</li> </ul>             |                                         |              |
| анализ<br>🔮 Отчеты учителя 💦 📏                                                           | 6 ПАРАЛЛЕЛЬ<br>Классов: 1 Журналов: 1   |              |
| 🕒 Отчеты кл. руководителя 🗦                                                              |                                         |              |

#### Переход в журнал класса из раздела «Мои классы»

### Как настроить вид журнала

В «Электронном журнале» существует несколько видов отображения журнала. Чтобы настроить удобное для вас отображение журнальной сетки, необходимо на панели управления нажать на кнопку, соответствующую ее виду:

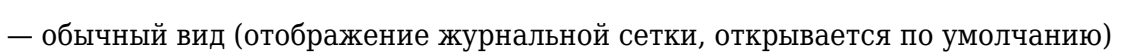

|                   |        |               |        |           |               |                       |             |               |                | И       | ЮН                |     |     |                |                  |                |                |                |                |                |                |        |         |         |         | ИЮ      | оль     |         |         |          |        | AB             |              |
|-------------------|--------|---------------|--------|-----------|---------------|-----------------------|-------------|---------------|----------------|---------|-------------------|-----|-----|----------------|------------------|----------------|----------------|----------------|----------------|----------------|----------------|--------|---------|---------|---------|---------|---------|---------|---------|----------|--------|----------------|--------------|
| Биология 5-Н 2023 | УП 5 🗸 |               |        |           |               |                       |             | •             | Жива           | эя пр   | ирод              | аич | ело | век            |                  |                |                |                |                |                |                | • F    | • F     | • F     | = F     | 0 F     | • >     | Кив     | ая пр   | ри       |        | 0 >            | <sup>™</sup> |
|                   | ~      | <b>^</b><br>3 | 6<br>4 |           | <b>≙</b><br>5 | 6                     |             | <b>≙</b><br>7 | <b>∩</b><br>17 | @<br>18 | 1                 | 9   |     | <b>^</b><br>20 |                  | <b>^</b><br>21 | <b>⋔</b><br>24 | <b>^</b><br>25 | <b>⋔</b><br>26 | <b>n</b><br>27 | <b>^</b><br>28 | 6<br>8 | 6)<br>9 | ≙<br>10 | 6<br>11 | @<br>12 | @<br>15 | 6<br>16 | 6<br>17 | //<br>18 | итог 1 | балл<br>теме   | Q            |
| писок учащихся    | Q 7.1  | -             | ИР     | А<br>иало | А<br>Тетр     | кр ци                 | д<br>ало КР | ! Tect        | цк<br>цдз      | Тетр    | вп                | цдз | ИР  | ДЗ             | цдз              |                |                |                | A              |                | A              |        | A       | A       | A       | _ А     | -       | -       | A 1     | A /      | 5 6    | <del>9</del> 8 | ср. балл 🗄   |
|                   |        |               |        |           | 92            | 42                    | 5 5         | 2             | 4              |         | <mark>"</mark> 5  | 5   | н   | н              | <mark>н</mark> 5 |                |                |                |                |                |                |        |         |         |         |         |         |         |         |          | 34     | 3,69           | 4,75         |
|                   |        |               |        |           |               |                       | 4           | 2             | 5              |         |                   | 5   |     |                |                  |                |                |                |                |                |                |        |         |         |         |         |         |         |         |          | 5      | 3,52           | 4,40         |
|                   |        |               | 3      | 3         |               | <b>2</b> <sub>2</sub> | 2           | 2             | 5              |         | 5                 |     |     |                |                  |                |                |                |                |                |                |        |         |         |         |         |         |         |         |          | a/3    | 3,71           | 3,00         |
|                   |        |               |        |           |               | 22                    | 2           | 2 11          | 3              |         | к2                |     |     |                |                  |                |                |                |                |                |                |        |         |         |         |         |         |         |         |          | а/з    | 3,22           | 2,67         |
|                   |        | н             | н      | н         | н             | "2 <sub>2</sub> "     | 5           | н             |                |         | к2                |     |     |                |                  |                |                |                |                |                |                |        |         |         |         |         |         |         |         |          | а/з    | 2,95           | 3,50         |
|                   |        | н             | н      | н         | н             | нн                    | н           | н             | 5              |         | <mark>к</mark> 5  |     |     |                |                  |                |                |                |                |                |                |        |         |         |         |         |         |         |         |          | a/3    | 3,45           | 4,67         |
|                   |        |               |        |           | 12            |                       | 2           | ]             | 5              |         | <mark>к</mark> 51 |     |     |                |                  |                |                |                |                |                |                |        |         |         |         |         |         |         |         |          | 5      | 2,52           | 2,80         |
|                   |        |               |        |           |               |                       | 2           | 2             | 5              |         |                   |     |     |                |                  |                |                |                |                |                |                |        |         |         |         |         |         |         |         |          | 5      | 2,37           | 3,00         |
|                   |        |               |        |           |               | 5 <sub>2</sub>        | 3 5         | 2             |                |         |                   |     | 5   | к2             |                  |                |                |                |                |                |                |        |         |         |         |         |         |         |         |          | 5      | 2,70           | 4,29         |
|                   |        |               |        |           |               |                       | 2           | 211           | 3              | 10      |                   |     | 3   |                |                  |                |                |                |                |                |                |        |         |         |         |         |         |         |         |          | a/3    | 2,35           | 2,90         |
|                   |        |               |        |           |               |                       | 5           | 2             | 3              | 82      |                   |     | 4   |                |                  |                |                |                |                |                |                |        |         |         |         |         |         |         |         |          | 4      | 3,17           | 4,17         |

## - один день (отображение одного урока текущего учебного дня)

| 🔶 Журнал Биология 5-1    | H 202        | 3 <mark>УП</mark> 5 клас | cc                                          |               |            | Быстрый режим \vee |  |
|--------------------------|--------------|--------------------------|---------------------------------------------|---------------|------------|--------------------|--|
|                          |              |                          | июнь                                        |               | 3          |                    |  |
| Биология 5-Н 2023 УП 5 🗸 |              |                          | <ul> <li>Живая природа и человек</li> </ul> |               | ₩.         |                    |  |
| ~                        | $\leftarrow$ | <b>6</b><br>24           | Живая природа и человек                     | $\rightarrow$ | Q          |                    |  |
| Список учащихся Q 👯      | 21<br>ПТ     |                          |                                             | 25<br>BT      | ср. балл 🗐 |                    |  |
| 1                        |              |                          | Комментарий к работе на уроке               |               | 0,00       |                    |  |
| 2                        |              |                          | Комментарий к работе на уроке               |               | 0,00       |                    |  |
| 3                        |              |                          | Комментарий к работе на уроке               |               | 0,00       |                    |  |
| 4                        |              |                          | Комментарий к работе на уроке               |               | 0,00       |                    |  |
| 5                        |              |                          | Комментарий к работе на уроке               |               | 0,00       |                    |  |
| 6                        |              |                          | Комментарий к работе на уроке               |               | 0,00       |                    |  |
| 7                        |              |                          | Комментарий к работе на уроке               |               | 0,00       |                    |  |
| 3                        |              |                          | Комментарий к работе на уроке               |               | 0,00       |                    |  |
| 9                        |              |                          | Комментарий к работе на уроке               |               | 0,00       |                    |  |
| 1(                       |              |                          | Комментарий к работе на уроке               |               | 0,00       |                    |  |
| 1                        |              |                          | Комментарий к работе на уроке               |               | 0,00       |                    |  |
| 12                       |              |                          | Комментарий к работе на уроке               |               | 0,00       |                    |  |
| 1:                       |              |                          | Комментарий к работе на уроке               |               | 0,00       |                    |  |
| 14                       |              |                          | Комментарий к работе на уроке               |               | 0,00       |                    |  |
| 1:                       |              |                          | Комментарий к работе на уроке               |               | 0,00       |                    |  |

Отображение одного дня в журнале

- итоговые отметки (отображение только аттестационных периодов) (-) Журнал Изобразительное искусство 4Б 4 классы Быстрый режим 🗸 ≣ Аттестац. Аттестац. Аттестац, Аттестац ⊌7 Изобразительное искусст 🗸  $\odot$ Weightymmer, W. 181.  $\sim$ 1 2 3 4 F 56 56 56 ср. балл **Е** Список учащихся Q E\$ 56 56 1 Ingenore Reprosents 4 4 5 4 4,12 2 -4 4 4 4 3,67 3 Tanifaren Baserran 5 5 4 4 3,83 4 ...... 4 5 4 4 4,20 5 4 4 5 4 3,62

Отображение итоговых периодов в журнале

|                   |         |   |             | N    | IAЙ            |              |                  |               |       |      |      |      |          |                |                |             | ИЮ   | нь        |                |              |                |              |                |              |            |    |            |               |                  |
|-------------------|---------|---|-------------|------|----------------|--------------|------------------|---------------|-------|------|------|------|----------|----------------|----------------|-------------|------|-----------|----------------|--------------|----------------|--------------|----------------|--------------|------------|----|------------|---------------|------------------|
| Математика 4Б 4 к | лассы 🗸 |   | • Тек       | стов | •              | Ap           | •                | Ариф          | метич | )    | • Te | к    | •        | Ар             | • F)           | • F   •     | F.   | • Ари     | фмети          | нески        | •              | Ap           |                | Тек          |            | Ур | оки и дома | ашнее задание | e "              |
|                   | ~       | 2 | a a<br>7 29 | балл | <b>6</b><br>30 | балл<br>теме | <u>(a)</u><br>30 | <b>n</b><br>3 | 5 vi  | TeMe | 6    | TeMe | <b>6</b> | 6a.n.n<br>rewe | <b>n</b><br>10 | 6 6<br>13 1 | 3 17 | 6<br>7 19 | <b>1</b> 20 20 | 6ann<br>reme | <b>n</b><br>24 | балл<br>теме | <b>n</b><br>26 | балл<br>теме | 2          |    |            |               | Q                |
| Список учащихся   | Q 7.1   |   |             | 9 E  |                | 9 5          |                  | вп            | 9     | 2    | Тетр | ġ ę  | иало     | 9.5            | Д3             |             |      |           |                | 9 5          |                | 9.5          |                | 9.5          | ср. балл 👯 | N≘ | Дата 🌲     | Тема урока    | Домашнее задание |
| 1                 |         |   |             |      |                | 3,33         |                  |               |       |      |      |      |          | 3,33           |                |             |      |           |                | 3,33         |                |              |                |              | 0,00       |    |            | Dounceure     |                  |
| 2                 |         |   |             |      |                | 3,25         |                  |               |       |      |      |      | 5        | 3,25           |                |             |      |           |                | 3,25         |                |              |                |              | 5,00       | 7  | б июня     | задач на      | Vm 5 cm 62       |
| 3                 |         |   |             |      |                | 4,00         |                  |               |       |      |      |      |          | 4,00           |                | ĸ           |      |           |                | 4,00         |                |              |                |              | 0,00       |    | 08:30      | встречное     |                  |
| 4                 |         |   |             | 3,00 |                | 4,67         |                  | 5             | 5,    | 00   | 3 3  | 3,00 | 4        | 4,67           |                |             |      |           |                | 4,67         |                |              |                | 3,00         | 4,00       |    |            | Approxeence   |                  |
| 5                 |         |   |             |      |                |              |                  |               |       |      |      |      |          |                | к4             | ĸ           |      |           |                |              |                | 5,00         |                |              | 4,00       |    | ó wours    | Перестановка  |                  |
| 6                 |         |   |             |      |                |              |                  |               |       |      |      |      |          |                |                |             |      |           |                |              |                |              |                |              | 0,00       | 8  | 10:25      | и группировка | Упр.5, стр.62    |
| 7                 |         |   |             |      |                |              |                  |               |       |      |      |      |          |                |                |             |      |           |                |              |                | 4,00         |                |              | 0,00       |    |            | множителеи    |                  |
| 8                 |         |   |             |      |                |              |                  | 4             | 4,    | 00   |      |      |          |                |                |             |      |           |                |              |                | 4,00         |                |              | 4,00       |    | 10 июня    |               | X 74 00          |
| 9                 |         |   |             |      |                |              |                  |               |       |      |      |      |          |                |                |             |      |           |                |              |                |              |                |              | 0,00       | 4  | 11:20      |               | упр. 70, стр. 80 |
| 1(                |         |   |             |      |                |              |                  |               |       |      |      |      |          |                |                |             |      |           |                |              |                |              |                |              | 0.00       |    |            |               |                  |

Отображение журнальной сетки и домашних заданий

## Как выставить отметку об отсутствии

Для выставления отметки об отсутствии обучающегося выполните несколько действий:

Шаг 1. Из выпадающего списка справа от названия журнала по предмету выберите «Отметки об отсутствии».

| 🔶 Журнал Ан        | іглийски | й язі  | ык            | 8->           | КУ             | ′че            | бнь            | ый             | пла            | ан (          | ЗХ       | К | Быстрый режим 🗸       |   |
|--------------------|----------|--------|---------------|---------------|----------------|----------------|----------------|----------------|----------------|---------------|----------|---|-----------------------|---|
| Английский язык 8- | -Ж Уче ∨ | • •    | • F           | ) = F         | AIIP           | ель            | ) - F          | ) = F          | ) • F          | • •           |          | [ | Отметки об отсутствии | ] |
|                    | ~        | ۵<br>1 | <b>@</b><br>5 | <b>@</b><br>8 | <b>@</b><br>10 | <b>@</b><br>15 | <b>n</b><br>18 | <b>^</b><br>22 | <b>^</b><br>25 | <b>≙</b><br>2 | <u>د</u> | Ī | Быстрый режим         |   |
| Список учащихся    | Q F\$    | -      |               | —             | -              |                | нкет           | нкет           | нкет           |               | -        |   |                       | С |
| 1                  |          |        |               |               |                |                | 2              | 2              | 2              |               |          |   | Расширенный режим     | 2 |

Выбор режима выставления отметок

Шаг 2. Нажмите на ячейку на пересечении ФИО обучающегося и даты урока. Появится отметка об отсутствии «Н».

| 🔶 Журнал Английский язы | ык 8-Ж Учебный пла | ан 8 Ж Отметки об отсутствии 🗸 | ык 8-Ж Учебный план 8 Х |  |
|-------------------------|--------------------|--------------------------------|-------------------------|--|
|                         | АПРЕЛЬ             | МАЙ                            | АПРЕЛЬ                  |  |

| Английский язык 8-Ж | Уч€∽  | • •           | • F           | • •                 | АПР<br>• •     | ель<br>• н           | ) • F          | • •            | • F            | • •           | • F           | • • | • •      | • F            | май<br> •      | <br>  • • •    | • •            | • F            | • •            |        |   |
|---------------------|-------|---------------|---------------|---------------------|----------------|----------------------|----------------|----------------|----------------|---------------|---------------|-----|----------|----------------|----------------|----------------|----------------|----------------|----------------|--------|---|
|                     | ~     | <b>@</b><br>1 | <b>≙</b><br>5 | <mark>6</mark><br>8 | <b>@</b><br>10 | <mark>@</mark><br>15 | <b>n</b><br>18 | <b>^</b><br>22 | <b>^</b><br>25 | <b>≙</b><br>2 | <b>≙</b><br>3 | 6   | <b>6</b> | <b>n</b><br>13 | <b>@</b><br>16 | <b>n</b><br>20 | <b>n</b><br>23 | <b>n</b><br>27 | <b>@</b><br>30 | итог 1 |   |
| Список учащихся     | Q E\$ | -             | —             | -                   | -              | -                    | нкет           | нкет           | анкет          |               | —             |     |          | лп             | —              | —              | —              |                | —              | 56     | 1 |
| 1                   |       |               |               |                     |                |                      | 2              | 2              | 2              |               |               |     |          | 5              |                |                |                | н              |                |        |   |

Шаг 3. При ошибочном проставлении отметки об отсутствии повторно нажмите на ячейку. Отметка «Н» будет удалена.

## Как выставить отметку в быстром режиме

Выставление отметки в быстром режиме предполагает выставление отметки или отметок по одной форме контроля и по текущей теме.

### Обратите внимание!

Если для журнала по предмету не создано КТП, то выставить отметки в быстром режиме не получится, так как в системе нет темы, которая изучалась на уроке. Создайте КТП или воспользуйтесь расширенным режимом.

Для выставления отметки в быстром режиме выполните следующие действия:

Шаг 1. Из выпадающего списка справа от названия журнала по предмету выберите «Быстрый режим».

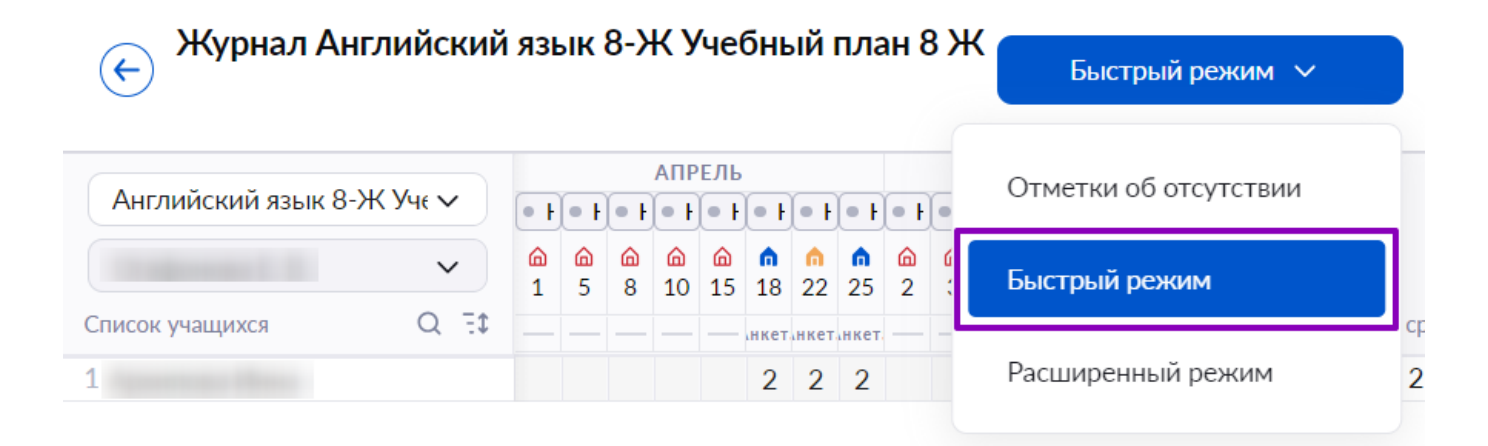

Выбор режима выставления отметок

Шаг 2. Нажмите на ячейку на пересечении ФИО обучающегося и даты урока.

| C                 |          | 2          |         |     |                |                |          |           |          |          |          |            |     |    |      |                         |         |          |          |          |            |          | N           | май      |      |                   |                |       |              |          |          |            |          |        | AB          | 7    |
|-------------------|----------|------------|---------|-----|----------------|----------------|----------|-----------|----------|----------|----------|------------|-----|----|------|-------------------------|---------|----------|----------|----------|------------|----------|-------------|----------|------|-------------------|----------------|-------|--------------|----------|----------|------------|----------|--------|-------------|------|
| Биология 5-Н 2023 | З УП 5 🗸 |            |         |     | • >            | Кивая          | приро    | даи       | челов    | ек       |          |            |     |    |      |                         |         |          |          |          |            | • Op     | ганы        | чувст    | гв   | • F(              |                | • Жи  | вая пр       | ирода    | и чело   | ек         |          |        | • >         |      |
|                   | ~        | <b>1</b> 8 | n 6     | 0   | <b>n</b><br>24 | <b>6</b><br>25 | <b>^</b> | 6         | <u>6</u> | <b>6</b> | 6        | <b>h</b> ( | h n |    | \$   | - 1                     |         | <b>6</b> | <b>@</b> | <b>n</b> | 576<br>BMB | <b>6</b> | <b>6</b>    | <b>^</b> | еме  | <b>^</b>          | <b>n</b>       |       | <b>^</b>     | <b>^</b> | <b>^</b> | <b>A A</b> | <b>A</b> | Tor 1  | алл         | Q    |
| Список учащихся   | 47 D     | E KP       | A<br>KP | A 4 | ι Ā            | Ă.             | аз дз    | А А<br>ДЗ | Ĩ A      | A        | <b>A</b> | A 3        | A   | A  | Тетр | <mark>д</mark><br>ЦДЗ Р | A<br>eo | АА       | KP       | KP       | 9.5        | кр цд    | а д<br>з кр | А        | 10.6 | А                 | КР Тест Уч3    | дз цд | А А<br>13 КР | Lиало Ко | A A      | A          | A A      | A 5.6  | 6.6<br>10.1 | Cp.  |
| 1                 |          |            |         |     |                |                | 4 2      |           |          |          |          | 2          |     | 1L |      |                         |         | 5        | 5.       | 4.       | 3.48       | 5.5      | 3.          | 3        | 4.00 |                   | 5 վ. վ.        | .4    | 4.           |          |          |            |          |        | 3.48        | 3.84 |
| 2                 |          | 5          |         |     |                |                |          | R.        |          | -        | н        |            |     |    |      |                         | -       | -        | 5        | 3.       | 3.41       | - 2 -    | 4.2         | -        | 4.00 |                   | , մրկ          | 5     | 2            | -        |          |            |          |        | 3,41        | 3,73 |
| 3                 |          | H42        |         |     |                | 1              | 51       |           |          |          | н        |            |     |    |      |                         |         |          | 4        | 5,       | 3,85       |          | 2           |          |      |                   | ចារ ព្រ        | 5     | 1            |          |          |            |          |        |             |      |
| 4                 |          | 5)         |         |     |                |                |          |           |          |          | н        | н          |     |    |      |                         |         |          | -        | 4.2      | 3,41       |          |             |          | 3,00 |                   | 5,11,11        | 3     |              |          |          |            |          |        |             | ×    |
| 5                 |          | 4          |         |     |                | н              | н        |           |          |          | н        |            |     |    |      | к                       | 1 "     |          |          | 5,       | 2,89       |          |             |          | 5,00 |                   |                |       |              |          |          |            |          |        |             |      |
| 6                 |          |            |         |     |                |                |          |           |          |          |          |            |     |    |      |                         |         |          |          |          | 3,35       |          |             |          |      |                   |                |       |              | Выб      | берите   | знач       | ение     | ✓ He   | был         |      |
|                   |          |            |         |     |                |                |          |           |          |          |          |            |     |    |      |                         |         |          |          |          | 2,45       |          |             |          |      |                   |                |       |              |          |          |            |          |        |             |      |
| 8                 |          |            |         |     |                |                |          |           |          |          |          |            |     |    |      |                         |         |          |          |          | 2,29       |          |             |          |      | <mark>к</mark> 32 |                |       |              | OTM      | етка     |            |          |        |             | X    |
| 9                 |          |            |         |     |                |                |          |           |          |          |          |            |     |    |      |                         |         |          |          |          | 1,85       |          |             |          |      |                   |                |       |              | 0        | -        | м          | акс: 1   | 0      |             |      |
|                   |          |            |         |     |                | н              | н        |           |          |          |          |            |     |    |      |                         |         |          |          |          | 2,00       |          |             |          |      |                   |                |       |              |          |          |            |          |        |             |      |
| 1                 |          |            |         |     |                |                | 4        |           |          |          |          |            |     |    |      |                         |         |          |          |          | 2,82       |          |             |          |      |                   | 5 <sub>2</sub> |       |              |          | омме     | нтари      | йкот     | гметке |             |      |
| 1                 |          | н          |         |     |                | н              | н        |           |          |          |          |            |     |    |      |                         |         |          |          |          | 2,00       |          |             |          |      |                   |                |       |              |          |          |            |          |        |             |      |
| 1                 |          |            |         |     |                | н              | н        |           |          |          |          |            |     |    |      |                         |         |          |          |          | 2,53       |          |             |          |      |                   |                |       |              |          |          |            |          |        |             | 1.   |
| 1                 |          |            |         |     |                | 1              | 5 4      |           |          |          |          |            |     |    |      |                         |         |          | 32       |          | 3,19       |          |             | 5        | 5,00 |                   | 52             | 5     | 5            |          |          |            |          |        |             |      |
| 1                 |          |            |         |     |                |                |          |           |          |          |          |            |     |    |      |                         |         |          |          |          | 2,00       |          |             |          |      |                   |                |       |              | +        | Еще      | отмет      | ка       |        |             |      |
| 1                 |          |            |         |     |                |                |          |           |          |          |          |            |     |    |      |                         |         |          |          |          | 2,75       |          |             |          |      |                   |                |       |              | ċ        | -        |            |          |        |             |      |
| 1                 |          |            |         |     |                |                |          |           |          |          |          |            |     |    |      |                         |         |          |          |          | 2,60       |          |             |          |      |                   |                |       |              |          |          | C          | Coxpa    | нить   |             |      |

Выбор обучающегося и даты урока

- Шаг 3. В открывшемся окне введите информацию об отметке.
- 1. Выберите из выпадающего списка форму контроля.
- 2. Выберите или введите отметку с клавиатуры.
- 3. При необходимости заполните комментарий к отметке.

## Обратите внимание! Чтобы добавить несколько отметок по одной форме контроля, нажмите на «+Еще отметка».

|                            | $\times$ |
|----------------------------|----------|
| Выберите значение У Не был |          |
| Отметка                    | ×        |
| 0 🗘 макс: 10               |          |
| Комментарий к отметке      |          |
|                            | h        |
| + Еще отметка              |          |
| Сохранить                  |          |
|                            |          |

Заполнение информации по отметке

Шаг 4. Нажмите на кнопку «Сохранить».

#### Обратите внимание!

Сроки, в которые учитель может выставить, редактировать и удалить отметки, регулируются локальными актами образовательной организации. По истечении установленного срока (от 7 до 31 дня) изменить отметку в системе будет невозможно.

### Как выставить отметку в расширенном режиме

Выставление отметки в расширенном режиме предполагает выставление отметки или отметок на дату по разным формам контроля и по разным темам.

Для выставления отметки в расширенном режиме выполните следующие действия:

Шаг 1. Из выпадающего списка справа от названия журнала по предмету выберите «Расширенный режим».

| 🔶 Журнал Биол        | огия 🗄 | 5-ł | H 20   | )23 | УП   | 5  | кла | acc  |      |     |                 |                      |    |                                          |                                  |      |        | Быстрый режим 🗸       |
|----------------------|--------|-----|--------|-----|------|----|-----|------|------|-----|-----------------|----------------------|----|------------------------------------------|----------------------------------|------|--------|-----------------------|
| Биология 5-Н 2023 УП | 51~    | )   |        |     |      |    |     |      |      |     |                 | • •                  |    | • Жи                                     | 1вая                             | прир | ода    | Отметки об отсутствии |
| Список учащихся      | ✓      |     | ICN KP | ПР  | роек | P3 | ТР  | Устн | Устн | УчЗ | <b>д</b><br>ЦДЗ | С<br>22<br>Д<br>Тетр | КР | 10 10 10 10 10 10 10 10 10 10 10 10 10 1 | С<br>26<br>КР                    | КР   | П      | Быстрый режим         |
| 2                    |        |     | н      | н   | H    | H  | H   | H    | H    | H   | н               |                      |    |                                          | 2 <sub>2</sub><br>4 <sub>2</sub> | 52   | 5<br>2 | Расширенный режим     |
| - 11 B               |        |     |        |     |      |    |     |      |      |     |                 |                      |    |                                          |                                  |      |        | H H                   |

Выбор режима выставления отметок

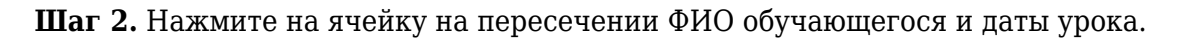

| 🔶 Журнал Биология 5           | -H 2 | 202            | 3 УГ           | 15 H           | ила                | с              |        |               |                |          |               |               |                      |   |                   | Pa                    | сшиј                  | ренны        | й режи           | 1M       | ~                |              |                  |                   |                     |       |                    | 7           | 8                | *    |             | ෯           |
|-------------------------------|------|----------------|----------------|----------------|--------------------|----------------|--------|---------------|----------------|----------|---------------|---------------|----------------------|---|-------------------|-----------------------|-----------------------|--------------|------------------|----------|------------------|--------------|------------------|-------------------|---------------------|-------|--------------------|-------------|------------------|------|-------------|-------------|
| Биология 5-Н 2023 VII 5 IX    |      |                |                |                |                    |                |        |               |                |          |               |               |                      |   |                   |                       |                       |              | Y                |          | МАЙ              |              |                  |                   |                     |       |                    |             |                  |      |             |             |
| BR05101101 5 11 2023 511 51 4 |      | • >            | Кивая          | приро          | ода и              | чело           | век    |               |                |          |               |               |                      |   |                   |                       |                       |              | • 0              | рган     | ы чувс           | тв           | <u>•</u> •       |                   |                     | • Жи  | вая п              | рирод       | аич              | елов | ек          |             |
| ×                             |      | <b>n</b><br>24 | <b>n</b><br>25 | <b>ሰ</b><br>26 | 6<br>29            | <b>⋒</b><br>29 | <br>30 | <u>⋒</u><br>2 | <b>∩</b><br>3  | <b>6</b> | <b>∩</b><br>6 | <b>n</b><br>7 |                      |   | <b>n</b><br>13    | <b>@</b><br>14        | <b>∩</b><br>15        | балл<br>геме |                  | 1        | n ∩<br>7 20      | балл<br>геме |                  |                   | <b>n</b><br>22      |       | n<br>23            | ¢           | 4                |      | n (<br>28 2 | n ∩<br>9 30 |
| Список учащихся Q 🗄           | (д   | -              | ц д<br>— и     | дз дз          | <b>д</b><br>3 Д3   | а д            |        |               | <b>д</b><br>ДЗ | Д        | Д<br>Те       | ест Тетр Ц    | <b>д д</b><br>ДЗ Реф | - | <b>д д</b><br>ЦДЗ | д<br>кр!              | Д<br>КР               | 9.9          | кр цд            | д<br>3 К | д д<br>µ цдз     | CD. (        | <b>Д</b><br>Тетр | KP Tec            | т УчЗ               | ДЗ ЦД | <b>д</b><br>1,3 КР | д<br>,иало! | <b>д</b><br>Конк | д    | Д           | д д         |
| 1                             |      |                |                | 4 2            | . <mark>к</mark> 2 |                |        |               | 2              |          | 1             | h –           |                      |   | 5                 | <b>5</b> <sub>2</sub> | <b>4</b> <sub>2</sub> | 3,48         | 5 <sub>2</sub> 5 | 5 3      | 3 <sub>2</sub> 3 | 4,00         |                  | 52 kl             |                     | к4 к  | 4                  | 2           |                  |      |             | _           |
| 2                             |      |                |                |                |                    |                |        |               | н              |          |               |               |                      |   |                   | 5                     | 32                    | 3,41         |                  | 4        | 2                | 4,00         |                  | K K               | יו <mark>ג</mark> ק | 5 к   |                    |             |                  |      |             |             |
| 3                             |      |                | 1              | 5              |                    |                |        |               | н              |          |               |               |                      |   |                   | 42                    | 5 <sub>2</sub>        | 3,85         |                  |          |                  |              |                  | <b>5</b> ]II      | i fi                | 5     |                    |             |                  |      | -           | -           |
| 4                             |      |                |                |                |                    |                |        |               | H              | н        |               |               |                      |   |                   |                       | <b>4</b> <sub>2</sub> | 3,41         |                  |          |                  | 3,00         |                  | 5 <sub>2</sub> 11 |                     | 3     |                    | кЗ          | к5               |      |             |             |
| 5                             |      |                | H              | н              |                    |                |        |               | H              |          |               |               | к1                   | н |                   |                       | 5 <sub>2</sub>        | 2,89         |                  |          |                  | 5,00         |                  |                   |                     |       |                    | 5           | к5               |      |             |             |

Выбор обучающегося и даты урока

Шаг 3. Заполните информацию об отметке.

- 1. Выберите из выпадающего списка форму контроля.
- 2. Выберите или введите с клавиатуры отметку.
- 3. При необходимости оставьте комментарий к отметке.
- 4. Выберите из выпадающего списка тему, за которую выставляется отметка.

#### Обратите внимание!

Чтобы добавить несколько отметок по разным темам и формам контроля, нажмите на **«+Еще отметка**».

| на 29.05.2024                                          | × |
|--------------------------------------------------------|---|
| Отметки ученика Комментарии к уроку Не был             |   |
| Отметка за                                             | × |
| Выберите значение                                      |   |
| Отметка<br>О С Макс: 10 Точка<br>Комментарий к отметке |   |
| Введите сюда комментарий к отметке                     |   |
| Тема 🕐                                                 |   |
| • Живая природа и человек 🗸 🗸                          |   |
|                                                        |   |
|                                                        |   |
| + Еще отметка Отмена Добавить в журнал                 | ı |

Заполнение информации об отметке

Шаг 4. Нажмите на кнопку «Добавить в журнал».

## Как выставить «точку» в журнале

Для выставления отметки, которую обучающийся может исправить, выполните следующие действия:

Шаг 1. Из выпадающего списка справа от названия журнала по предмету выберите «Расширенный режим».

| 🔶 Журнал Би       | 🔶 Журнал Биология 5-Н 2023 УП 5 класс |     |      |   |   |    |    |     |     |        |   |                |     |           |                      | Быстрый режим 🗸 |                |                       |
|-------------------|---------------------------------------|-----|------|---|---|----|----|-----|-----|--------|---|----------------|-----|-----------|----------------------|-----------------|----------------|-----------------------|
| Биология 5-Н 2023 | УП 5 г∨                               |     |      |   |   |    |    |     |     |        |   | • F            |     | • Ж       | ивая                 | при             | рода           | Отметки об отсутствии |
| Список учашихся   | ✓                                     |     | V.D. |   |   | 02 | TD | Ver | Ver | . V. 2 | Д | С<br>22<br>1 д | KD. | <br>25    | а<br>26<br>д 26<br>д | L KD            | <b>n</b><br>27 | Быстрый режим         |
| 1                 |                                       | HCI | I    | H | н | H  | H  | H   | H   | H      | Н | o rerp         | RP  | зачет,иал | 2                    | 2 5             | 2 5            | Расширенный режим     |
| 2                 |                                       |     |      |   |   |    |    |     |     |        |   |                |     |           | 4                    | 2               | 2              |                       |

#### Шаг 2. Нажмите на ячейку на пересечении ФИО обучающегося и даты урока.

| 🔶 Журнал Биология 🗄       | 5-H 2          | 202            | 23 Y           | П 5            | кл             | acc              |             |     |                 |          |               |               |                   |               |                |                | Pad                   | сшир                  | ренны        | й рея                 | ким             | ~                     |                 |              |                |                  |                      | =    |            | 7                     |                | 3              |                |                | හි             |
|---------------------------|----------------|----------------|----------------|----------------|----------------|------------------|-------------|-----|-----------------|----------|---------------|---------------|-------------------|---------------|----------------|----------------|-----------------------|-----------------------|--------------|-----------------------|-----------------|-----------------------|-----------------|--------------|----------------|------------------|----------------------|------|------------|-----------------------|----------------|----------------|----------------|----------------|----------------|
|                           |                |                |                |                |                |                  |             |     |                 |          |               |               |                   |               |                |                |                       |                       |              |                       |                 | Ν                     | 1АЙ             |              |                |                  |                      |      |            |                       |                |                |                |                |                |
| Биология 5-Н 2023 УП 5 г∨ |                | •              | Жива           | я при          | рода           | а и че           | лове        | к   |                 |          |               |               |                   |               |                |                |                       |                       |              |                       | Орга            | аны ч                 | іувст           | гв           | • F            |                  |                      | •Жи  | вая        | приро                 | да и ч         | челог          | век            |                |                |
| ×                         | <b>n</b><br>23 | <b>n</b><br>24 | <b>n</b><br>25 | <b>n</b><br>26 |                | 6 I<br>29 2      | 6 (<br>29 3 | 0 2 | ) <b>n</b><br>3 | <b>6</b> | <b>n</b><br>6 | <b>^</b><br>7 |                   | <b>n</b><br>7 | <b>n</b><br>10 | <b>n</b><br>13 | 倫<br>14               | <b>n</b><br>15        | балл<br>геме | n<br>16               | 5               | <b>⋔</b><br>17        | <b>⋔</b><br>20  | балл<br>геме | <b>n</b><br>21 |                  | <b>n</b><br>22       |      | 1          | <b>h</b><br>23 :      | <b>ሰ</b><br>24 | <b>n</b><br>27 | <b>∩</b><br>28 | <b>⋔</b><br>29 | <b>n</b><br>30 |
| Список учащихся Q 🗔       | -              | д .            | д д            | цдз            | <b>д</b><br>дз | <b>д</b><br>ДЗ – | д           | д   | <b>д</b> ДЗ     | -        | ц д<br>—      | Тест Тетр     | <b>д</b><br>ЦДЗ Р | д<br>eф       | I              | д<br>цдз       | д<br>КР!              | д<br>КР               | 95           | KP L                  | <b>д</b><br>1Д3 | КР L                  | <b>д</b><br>1Д3 | З°р.         | д<br>Тетр      | КР Те            | ст УчЗ               | дз ц | д<br>Д 3 Н | Д<br>(Р иал           | д<br>юКонк     |                |                |                | д              |
| 1                         |                |                |                | 4              | 2              | ,5               |             |     | 2               |          |               | th            |                   |               |                | 5              | 52                    | <b>4</b> <sub>2</sub> | 3,48         | <b>5</b> <sub>2</sub> | 5               | <b>3</b> <sub>2</sub> | 3               | 4,00         |                | ,5] ;            | և լի                 | к4 к | T          | <b>4</b> <sub>2</sub> |                |                |                |                |                |
| 2                         |                |                |                |                |                |                  |             |     | н               |          |               |               |                   |               |                |                | 5                     | 32                    | 3,41         |                       |                 | <b>4</b> <sub>2</sub> |                 | 4,00         |                | K K              | ו <mark>א</mark> ח   | к5 к |            |                       |                |                |                |                |                |
| 3                         |                |                |                | 5              |                |                  |             |     | н               |          |               |               |                   |               |                |                | <b>4</b> <sub>2</sub> | 5 <sub>2</sub>        | 3,85         |                       |                 |                       |                 |              |                | 5]1              | հ քն                 | 1 57 |            |                       |                |                | 1              |                |                |
| 4                         |                |                |                |                |                |                  |             |     | н               | н        |               |               |                   |               |                |                |                       | <b>4</b> <sub>2</sub> | 3,41         |                       |                 |                       |                 | 3,00         |                | 5 <sub>2</sub> 1 | lı <mark>k</mark> lı | 3    |            | к3                    | к5             |                |                |                |                |
| 5                         |                |                |                | н              | •              |                  |             |     | н               |          |               |               | к                 | 1             | 1              |                |                       | 5 <sub>2</sub>        | 2,89         |                       |                 |                       |                 | 5,00         |                |                  |                      |      |            | 5                     | к5             |                |                |                |                |

#### Выбор обучающегося и даты урока

Шаг 3. Заполните информацию об отметке.

- 1. Выберите из выпадающего списка форму контроля.
- 2. Выберите или введите с клавиатуры отметку.
- 3. Нажмите на переключатель «Точка».
- 4. Укажите дату, до которой обучающийся должен исправить отметку.
- 5. Выберите из выпадающего списка тему, за которую выставляется отметка.

| на 29.05.2024                                          | $\times$ |
|--------------------------------------------------------|----------|
| Отметки ученика Комментарии к уроку Не был             |          |
| Отметка за                                             | ×        |
| Выберите значение                                      |          |
| Отметка<br>3 Ф макс: 10 Точка<br>Исправить до          |          |
| По истечении этой даты точка станет указанной отметкой |          |
| 30.05.2024                                             |          |
| Комментарий к отметке                                  |          |
| Введите сюда комментарий к отметке                     |          |
| Тема 🕐                                                 |          |
| • Живая природа и человек 🗸 🗸                          |          |
| + Еще отметка Отмена Добавить в журна                  | л        |

Заполнение информации об отметке

Шаг 4. Нажмите на кнопку «Добавить в журнал».

## Как отредактировать или удалить отметку

Для редактирования или удаления ошибочно выставленной отметки выполните следующие действия:

Шаг 1. Выберите один из режимов выставления отметок:

- быстрый
- расширенный

| A                 | NZ VALLA    | _      |               |        | АПР            | ЕЛЬ            |                |                | _              |               |   | Отметки об отсутствии |
|-------------------|-------------|--------|---------------|--------|----------------|----------------|----------------|----------------|----------------|---------------|---|-----------------------|
| Англииский язык о | -⁄ft∖ yqŧ ∨ | • •    | l• F          | l• F   | l• F           | l• F           | l• F           | l• F           | • F            | • •           | • | ,                     |
|                   | ~           | 6<br>1 | <b>≙</b><br>5 | 6<br>8 | <b>@</b><br>10 | <b>命</b><br>15 | <b>n</b><br>18 | <b>n</b><br>22 | <b>n</b><br>25 | <u>倫</u><br>2 | 6 | Быстрый режим         |
| Список учащихся   | Q E\$       | -      |               |        |                | —              | нкет           | нкет           | нкет           |               | Ľ |                       |
| 1                 |             |        |               |        |                |                | 2              | 2              | 2              |               |   | Расширенный режим     |

| Биология 5-Н 2023 | УП 5 г∨ | _   |    |    |      |    |    |      |      |     |                 | • F             |    | •            | Жи        | вая г                 | трир           | ода      | Отметки об отсутствии |             |
|-------------------|---------|-----|----|----|------|----|----|------|------|-----|-----------------|-----------------|----|--------------|-----------|-----------------------|----------------|----------|-----------------------|-------------|
|                   | ~       |     |    |    |      |    |    |      |      |     |                 | <u> </u>        |    | <b>^</b>     |           | <b>n</b>              |                | <b>n</b> |                       |             |
| Список учащихся   | Q 7.1   | нсп | КР | ПР | роек | P3 | ТР | Устн | Устн | УчЗ | <b>д</b><br>ЦДЗ | 22<br>Д<br>Тетр | КР | 20<br>Зачет, | Д<br>иало | 20<br>Д<br>КР         | КР             | 27       | Быстрый режим         | ,<br>д<br>р |
| 1                 |         | ł   | H  | н  | н    | н  | н  | н    | н    | н   | н               |                 |    |              |           | <b>2</b> <sub>2</sub> | 5 <sub>2</sub> | 5        | Расширенный режим     | 14          |
| 2                 |         |     |    |    |      |    |    |      |      |     |                 |                 |    |              |           | 42                    |                | 2        |                       | 1           |

Выбор режима выставления отметок

Шаг 2. Нажмите на ошибочно выставленную отметку.

Шаг 3. Нажмите на «Крестик» ×.

| на 24.05.2024                                         | × |                            | ×        |
|-------------------------------------------------------|---|----------------------------|----------|
| Отметки ученика Комментарии к уроку Не был Отметка за | × | Диалог/Полилог 🗸 Не был    |          |
| Диалог/Полилог 000 ~<br>Отметка<br>5 4 3 2 Точка      |   | Отметка                    | $\times$ |
| Комментарий к отметке изменено                        |   | изменено                   |          |
| • Органы чувств и сенсорные системы                   |   |                            | le       |
| + Еще отметка Отмена Добавить в журнал                |   | + Еще отметка<br>Сохранить |          |

#### Шаг 4. Нажмите на кнопку «Добавить в журнал» в расширенном режиме.

Нажмите на кнопку «Сохранить» в быстром режиме.

### Как выставить отметку за промежуточную аттестацию

Для выставления отметки за аттестационный период выполните следующие действия:

Шаг 1. Перейдите в вид отображения журнала «Итоговые отметки».

| 🔶 Журнал Изобразит                                                                                                    | ельн            | ioe      | ис              | кус             | ст  | во 4Б 4 кл            |
|----------------------------------------------------------------------------------------------------|-----------------|----------|-----------------|-----------------|-----|-----------------------|
| Изобразительное искусст ∨                                                                                                    | гтестац.        | гтестац. | гтестац.        | гтестац.        |     | <b>⊮</b> <sup>א</sup> |
| Maganyanan A. M. 🗸 🗸                                                                                                    | AT              | AT       | AT              | AT              | _   | $\odot$               |
| исок учащихся Q 🗔                                                                                                    | <b>1</b><br>5 6 | 2<br>5 6 | <b>3</b><br>5 6 | <b>4</b><br>5 6 | 5 6 | ср. балл 🗔            |
| Suprocons Septembra                                                                                                    | 4               | 4        | 5               | 4               |     | 4,12                  |
| TELEVISION COMPANY AND A DESCRIPTION OF A DESCRIPTION OF | 4               | 4        | 4               | 4               |     | 3,67                  |
| 3 THEFT ADDRESS TARBET COMPT                                                                                                    | 5               | 5        | 4               | 4               |     | 3,83                  |
| 4 1                                                                                                    | 4               | 5        | 4               | 4               |     | 4,20                  |
| 5 Taliman Translan                                                                                                    | 4               | 4        | 5               | 4               |     | 3,62                  |

Выставление аттестационных отметок

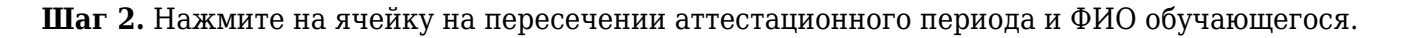

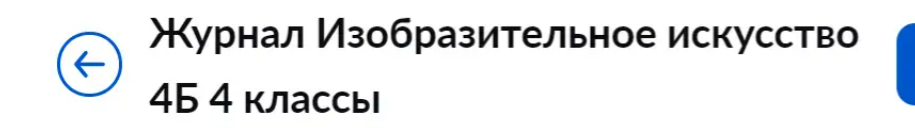

Быстрый режим 🗸

| Изобразительное искусст 🗸 | гестац. | гестац. | гестац. | гестац. |     | к <sub>у</sub> |
|---------------------------|---------|---------|---------|---------|-----|----------------|
|                           | АТ      | AT      | AT      | АТ      |     | €              |
|                           | 1       | 2       | 3       | 4       | Г   |                |
| Список учащихся Q -1      | 5 б     | 5 б     | 5 б     | 56      | 5 б | ср. балл 🕂     |
| 1 Бирнонова Веронина      | 4       | 4       | 5       | 4       |     | 4,12           |
| 2 Герасинова Александра   | 4       | 4       | 4       | 4       |     | 3,67           |
| 3 Горбанев Динтрий        | 5       | 5       | 4       | 4       |     | 3,83           |
| 4 Горшиов Юрий            | 4       | 5       | 4       | 4       |     | 4,20           |
| 5 Гусева Тансна           | 4       | 4       | 5       | 4       |     | 3,62           |

Выбор обучающегося и периода

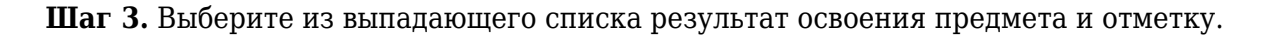

|                       | × |
|-----------------------|---|
| Итоговая отметка      | 0 |
| Результат освоения    | × |
| Аттестован с отметкой | ~ |
| Оценка                |   |
| 5 4 3 2               |   |
| Сохранить             |   |
|                       |   |

Выставление отметки

Шаг 4. Нажмите на кнопку «Сохранить».

## Как выставить отметку за цифровое домашнее задание

Учитель может выставить отметку за выполненное цифровое домашнее задание сразу после его проверки.

#### Обратите внимание!

Выставить отметку за выполнение цифрового домашнего задания возможно не ранее той даты, на которую оно было выдано, так как поставить отметку на будущую дату невозможно. Например, задание было выдано на 20 мая. Выставить отметку за выполнение задания можно не ранее 20 мая.